## Графическая трансформация объектов на диаграмме

Размеры элемента на диаграмме можно изменять. Для этого сначала выделите элемент щелчком мыши, затем потащите мышью за метки на гранях выделенного элемента. На Рис. 1 приведены примеры изменения размеров различных объектов (а - изменение размера Цели на диаграмме стратегической карты; б - изменение размера процесса на диаграмме процесса в нотации Процесс; в - изменение размера Субъекта на диаграмме процесса в нотации Процедура).

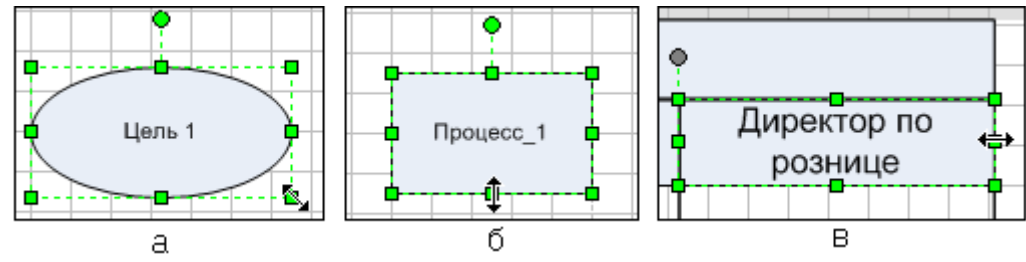

Рисунок 1. Примеры изменения размеров объектов на диаграмме

Возможно также изменение размера группы элементов. Для этого необходимо выделить нужные элементы (подробнее о работе с группой элементов диаграммы см. Работа с группой элементов диаграммы) и изменить размер общего прямоугольника.

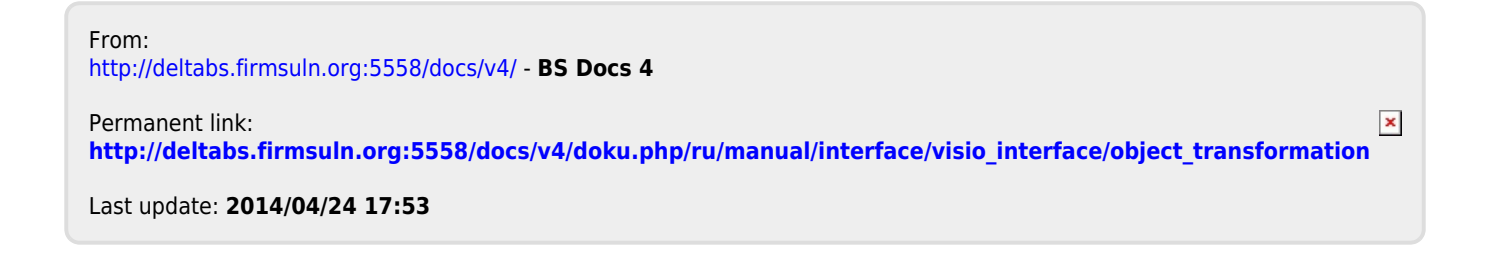